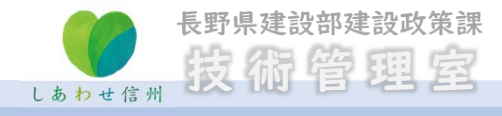

## 目 次

| I.申請方法が変更されたのは、いつですか | P.2        |
|----------------------|------------|
| 2.評価点申請ボタンが見つかりません   | P.3        |
| 3.申請画面はどのようになっていますか  | <b>P.4</b> |
| 4.成績評定点はどのように入力しますか  | P.5        |
| 5.エラー対処方法①           | P.6        |
| 6.エラー対処方法②           | P.8        |

#### I.申請方法が変更されたのは、いつですか

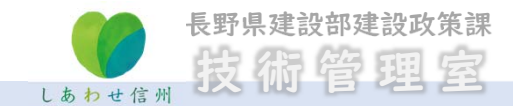

総合評価落札方式の「価格以外の評価点」の申請方法が令和6年3月1日から変わり ました。

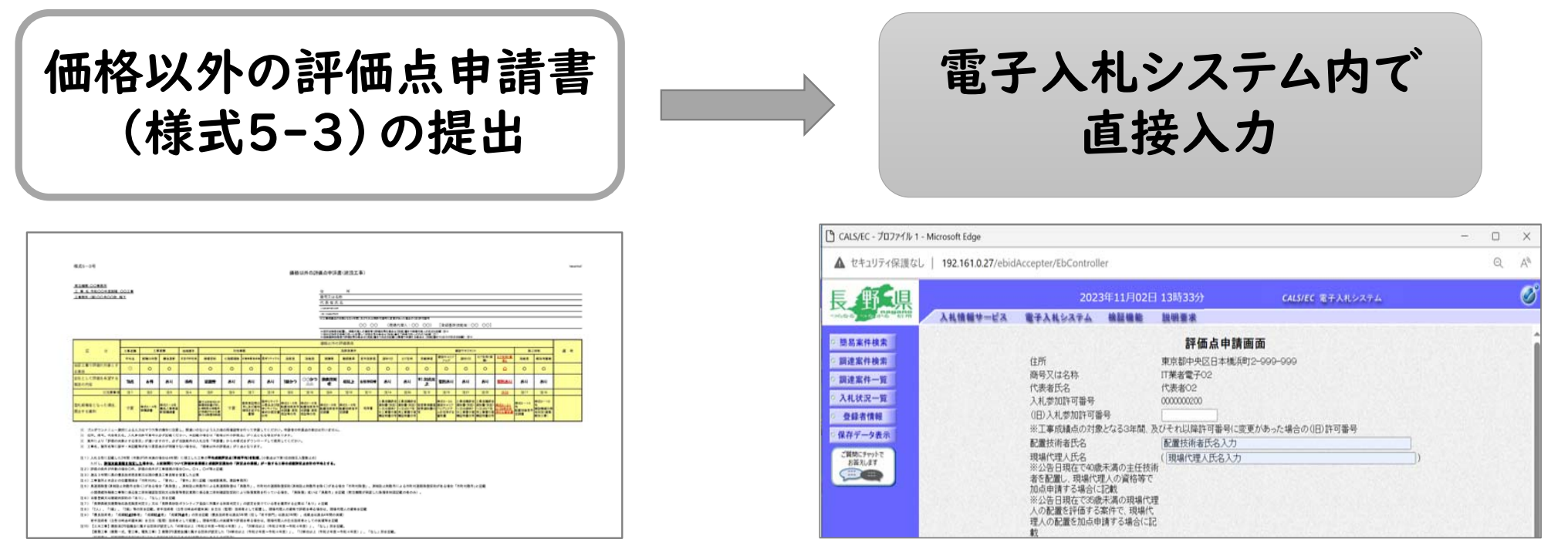

「地域貢献等簡易型」等の一部の案件はシステム対応していない場合があります。 入札公告に記載がありますので確認してください。

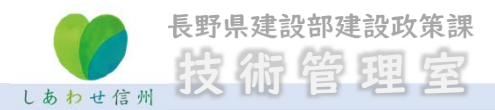

### 2. 評価点申請ボタンが見つかりません

#### 「価格以外の評価点」の申請ボタンは、「事前辞退届」チェックボックスの下にあります。

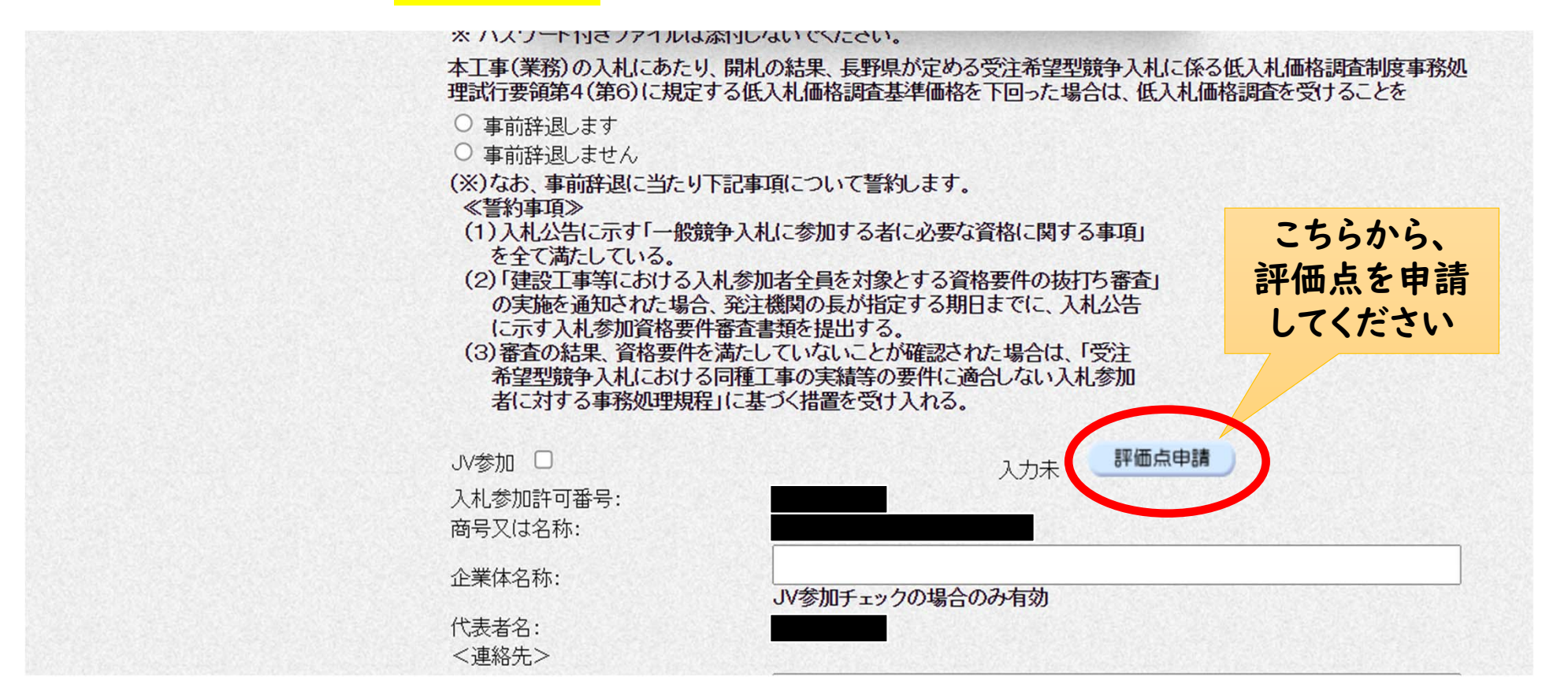

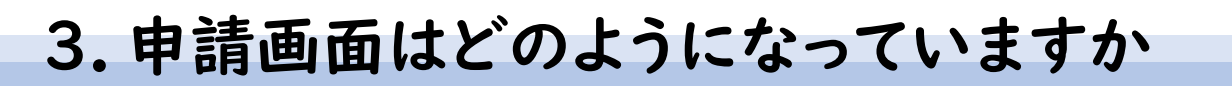

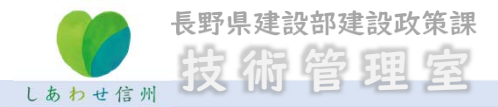

## 評価点申請画面イメージ

| 長野県                 | 2023年11月02日 |                          |                       | 日 13時33分             | CALS/EC 電子入札システム        | Ø  |
|---------------------|-------------|--------------------------|-----------------------|----------------------|-------------------------|----|
| つらなる、つなかる 信州        | 入札情報サービス    | 電子入札システム                 | 検証機能                  | 説明要求                 |                         |    |
| ○ 簡易案件検索            |             |                          |                       | 評価点申                 | ]請画面                    |    |
| ○ 調達案件検索            |             | 住所                       |                       | 東京都中央区日本             | 橋浜町2-999-999            |    |
| ○ 調達案件一覧            |             | 商号又は名称                   |                       | IT業者電子02             |                         |    |
| 入札状況一覧              |             | 1、表者氏名<br>入札参加許可番号       |                       | 11、表者U2<br>000000200 |                         |    |
| ◎ 登録者情報             |             | (旧)入札参加許可番               | 号                     |                      |                         |    |
| 0 保存データ表示           |             | ※工事成績点の対象                | えとなる3年間、              | 及びそれ以降許可番号           | 別に変更があった場合の(旧)許可番号      |    |
| - INTT / 22.        |             | 配置技術者氏名                  |                       | 配置技術者氏名入             | カ                       |    |
| ご質問にチャットで<br>お答えします |             | 現場代理人氏名<br>※公告日現在で40歳    | 未満の主任技                | (<br>[現場代理人氏名]<br>術  | እታ                      | )  |
|                     |             | 者を配置し、現場代3<br>加点申請する場合(こ | 狸人の資格等で<br>記載         | 2                    |                         |    |
|                     |             | ※公告日現在で35歳               | 未満の現場代                | 理                    |                         |    |
|                     |             | 人の配置を評価する<br>理人の配置を加点申   | 系件で、現場11<br>1請する場合(こ) | 5.<br>12.            |                         |    |
|                     |             | 載                        |                       |                      |                         |    |
|                     |             | 登録基幹技能者氏名<br>※登録基幹技能者の   | 3<br>)配置で加点由          | [ 登録基幹技能者]<br>請      | 括1                      | ]] |
|                     |             | する場合に記載                  |                       | <br>[登録基幹技能者B        | <del>〔</del> 名2         | ]  |
|                     |             | ※2未理で中請する4<br>氏名を記載      | 家市は、2名分 <sup>(</sup>  | ,<br>※入力のない          | い項目は評価対象としませんので注意してください |    |

### 4. 成績評定点はどのように入力しますか

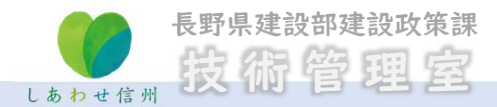

# 入力画面には、直接入力とプルダウン選択があります。 <mark>入札公告文をよく確認のうえ</mark>、入力してください。

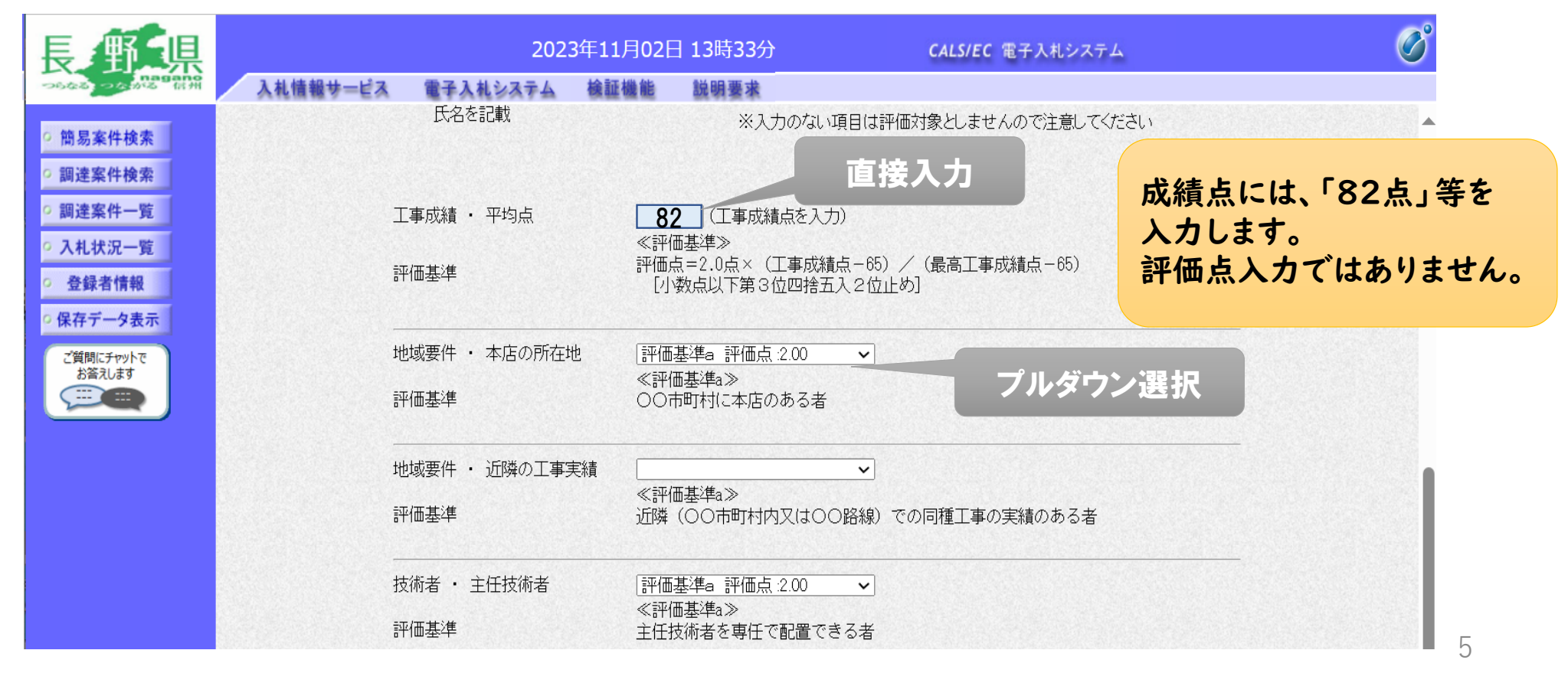

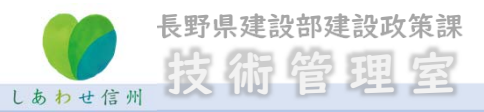

### 価格以外の評価点 エラー対処方法①

総合評価落札方式の入札 において、入札書記入後、 評価点申請ボタン押下後に、 右の赤枠のようなエラーが 表示される場合は、申請書 等の添付資料に、「内訳書」 を添付することで、エラーを 回避することができます。

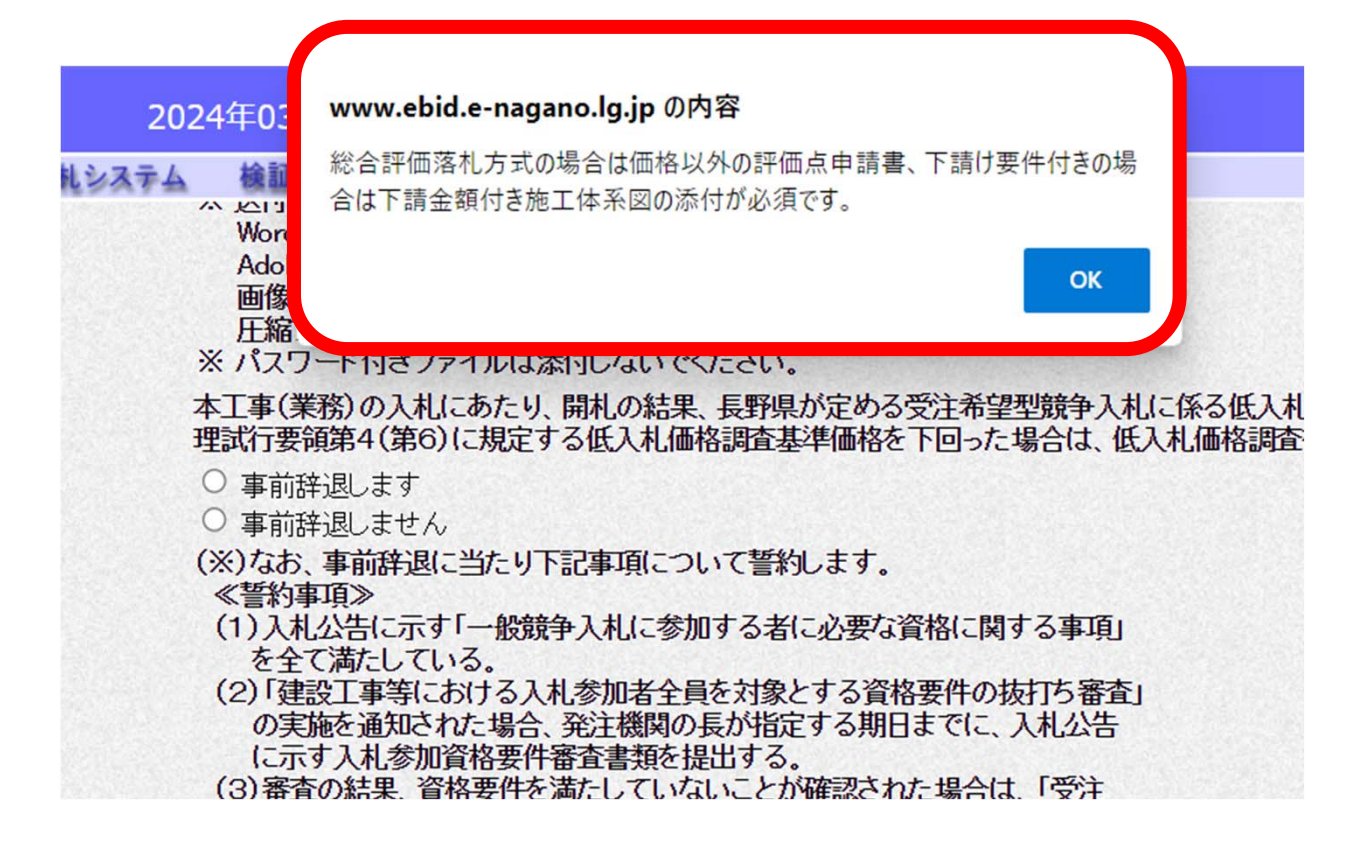

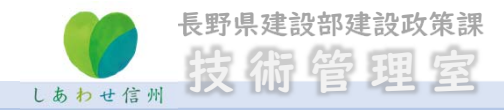

## 価格以外の評価点 エラー対処方法①

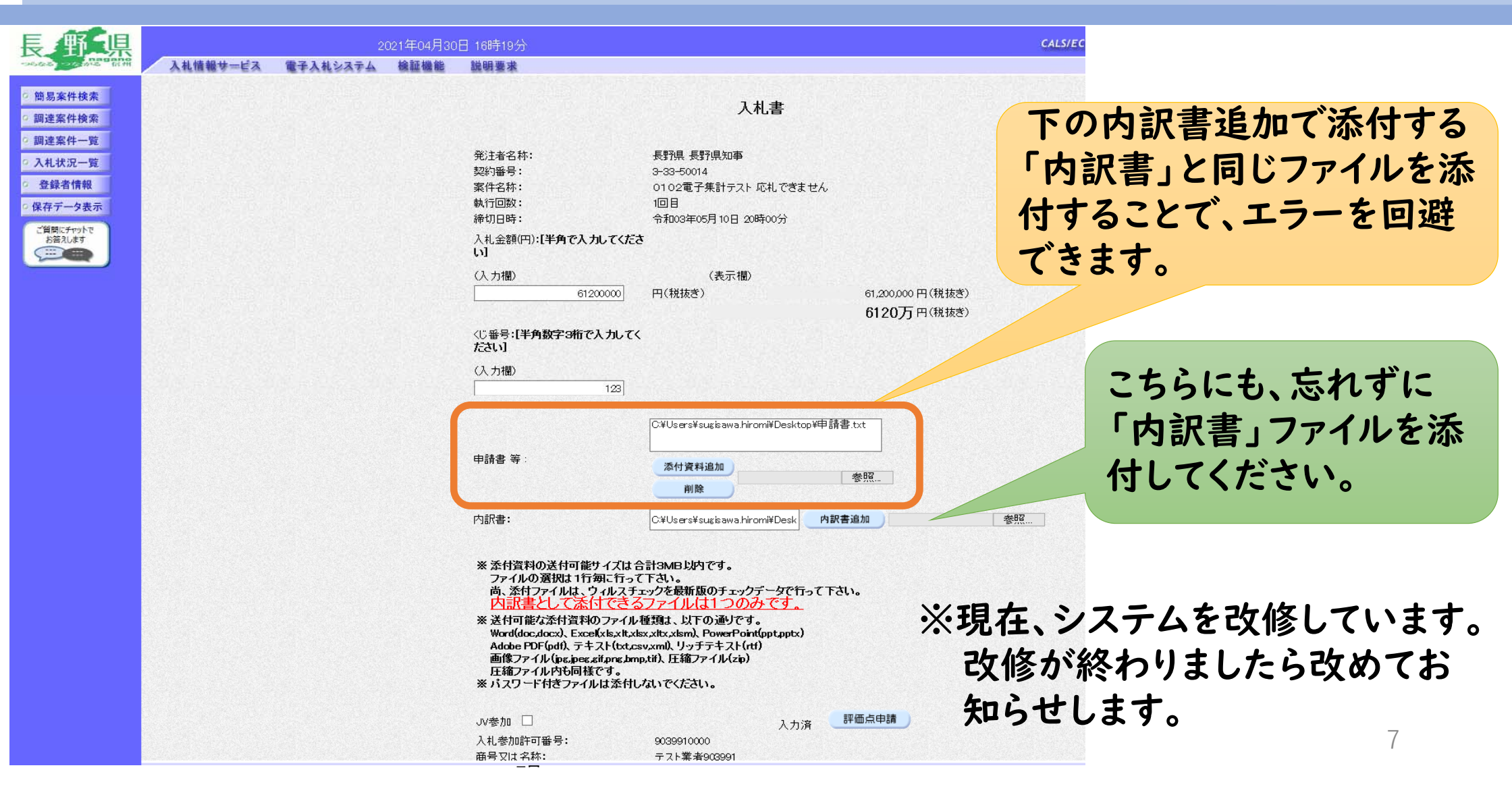

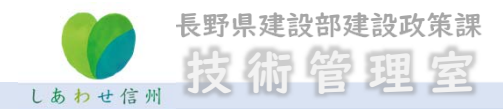

#### 価格以外の評価点 エラー対処方法②

- このようなエラーが出た場合は、入力内容を確認してください。
- 配置技術者等の氏名の入力で、旧字を入力した場合に、このエラーが 出ることがあります。その場合は、別の文字に置き換えるか、カタカナで 対処してください。

| CALS/EC - プロファイル 1 - №    | /licrosoft Edge          |                  |      |                                                                                                    |  |  |
|---------------------------|--------------------------|------------------|------|----------------------------------------------------------------------------------------------------|--|--|
| https://www.ebid.         | e-nagano.lg.jp/ebidAccep | ter/EbController |      |                                                                                                    |  |  |
| 長野県                       | 2024年03月19日 09時42分       |                  |      |                                                                                                    |  |  |
| - つらなる - つちかる 信州          | 入礼情報サービス                 | 電子入札システム         | 檢証機能 | 説明要求                                                                                                    |  |  |
| ○ 簡易案件検索                  |                          |                  |      |                                                                                                    |  |  |
| ○ 調達案件検索                  |                          |                  |      |                                                                                                    |  |  |
| ○ 調達案件一覧                  |                          |                  |      |                                                                                                    |  |  |
| ○ 入札状況一覧                  |                          |                  |      |                                                                                                    |  |  |
| <ul> <li>登録者情報</li> </ul> |                          |                  |      |                                                                                                    |  |  |
| ○ 保存データ表示                 |                          |                  |      |                                                                                                    |  |  |
| ご質問にチャットで<br>お答えします       |                          |                  |      |                                                                                                    |  |  |
|                           |                          |                  |      |                                                                                                    |  |  |
|                           |                          |                  |      |                                                                                                    |  |  |
|                           |                          |                  |      |                                                                                                    |  |  |
|                           |                          |                  |      | 入札書/再入札書/見積書/鉄道電提出処理の受付が終了しませんでた。<br>入札状況一覧画面で入札書/再入札書/見積書/其超電が提出されている事を確認後、次の操作を行ってください。<br>入札書、再入札書/見積書/共通電提出が提出されていない場合は<br>再度、入札書/再入札書/見積書/詳望屈提出提出処理を実行してください。 |  |  |
|                           |                          |                  |      | M056-00001-20001 - J008JAC022                                                                                                    |  |  |
|                           |                          |                  |      |                                                                                                    |  |  |
|                           |                          |                  |      |                                                                                                    |  |  |
|                           |                          |                  |      |                                                                                                    |  |  |